# **Statistics Calculator Sheet (TI 83/84)**

- <u>Stat-plots:</u>
  - **To put X-values in L1:** STAT  $\rightarrow$  1 (or enter)  $\rightarrow$  plug in the x-values.
  - **To put Y-values in L2:** STAT  $\rightarrow$  1 (or enter)  $\rightarrow$  right arrow  $\rightarrow$  plug in the y-values.
  - 2<sup>nd</sup> → STAT PLOT → 1 → Press Enter on ON → Down arrow (So, cursor blinks on the graph types) → Choose second graph in first line (then, press enter) → Down arrow (Cursor on Xlist) → type L1 (2<sup>nd</sup> → L1) → Down arrow (Cursor on Ylist) → type L2 → Quit the window (by using 2<sup>nd</sup> → Quit) → ZOOM → 9.
- <u>Clear a column like L1:</u>
  - Up arrow (till the cursor is on the heading L1)  $\rightarrow$  CLEAR  $\rightarrow$  Enter.

## • Calculate normal statistics:

- For this you need to plug in your data in L1 (refer to Stat-plots: To put X-values in L1).
- **FOR TI-84:** STAT  $\rightarrow$  Right arrow  $\rightarrow$  1 (or enter)  $\rightarrow$  type L1  $\rightarrow$  clear everything in FreqList  $\rightarrow$  Down arrow (cursor on Calculate)  $\rightarrow$  ENTER.
- **FOR TI-83**: STAT  $\rightarrow$  Right arrow  $\rightarrow$  1 (or enter)  $\rightarrow$  type L1  $\rightarrow$  ENTER.
  - Should look like: 1-Var Stats L1

## • Calculate Frequency Statistics:

- Plug in your data values in L1 and frequency of each data in L2.
- **FOR TI-84:** STAT  $\rightarrow$  Right arrow  $\rightarrow$  1 (or enter)  $\rightarrow$  type L1  $\rightarrow$  Down arrow (cursor on FreqList)  $\rightarrow$  type L2  $\rightarrow$  Down arrow (cursor on Calculate)  $\rightarrow$  ENTER.
- **FOR TI-83**: STAT  $\rightarrow$  Right arrow  $\rightarrow$  1 (or enter)  $\rightarrow$  type L1  $\rightarrow$  type comma (above #7)  $\rightarrow$  type L2  $\rightarrow$  Enter.
  - Should look like: 1-Var Stats L1, L2

### Box-plot graph:

- Plug in data in L1.
- $2^{nd} \rightarrow \text{STAT PLOT} \rightarrow 1 \rightarrow \text{Turn ON} \rightarrow \text{Type of graph: } 2^{nd} \text{ in second line} \rightarrow \text{Xlist:}$ L1  $\rightarrow$  Freq: 1  $\rightarrow$  Quit the window  $\rightarrow \text{ZOOM} \rightarrow 9$ .

### • Binomial probability for "exactly":

- $2^{nd} \rightarrow \text{DISTR} \rightarrow \text{press down arrow till you see "binompdf"} \rightarrow \text{Press ENTER}$
- For TI-84: Type in the numbers as asked.
- **For TI-83:** Type in the numbers in the following way: binompdf(n,p,x)

### Binomial probability for "inequality":

○  $2^{nd} \rightarrow \text{DISTR} \rightarrow \text{press down arrow till you see "binomcdf"} \rightarrow \text{Press ENTER}$ 

| Inequality for x-value | Plug in binomcdf | Further steps (if needed)          |
|------------------------|------------------|------------------------------------|
|                        |                  |                                    |
| Atmost (≤)             | х                | _                                  |
| More than (>)          | х                | $1 - ANS (2^{nd} \rightarrow ANS)$ |
| Less than (<)          | x-1              | _                                  |
| Atleast (≥)            | x-1              | $1 - ANS (2^{nd} \rightarrow ANS)$ |

#### \*similar to binompdf, but only x-values change while plugging into calculator.

#### • Geometric and Poisson Distribution:

- $2^{nd} \rightarrow DISTR \rightarrow press$  down arrow till you see geometpdf/poissonpdf  $\rightarrow$  Press ENTER.
- **For TI-84:** Type in the numbers as asked.
- **For TI-83:** Type in geometpdf(p,x) / poissonpdf( $\lambda$ , x) or poissonpdf( $\mu$ ,x)

# **Statistics Calculator Sheet (TI 83/84)**

- Find Combination (nCr):
  - Type in 'n'  $\rightarrow$  MATH  $\rightarrow$  Right arrow till the cursor reaches PRB  $\rightarrow$  3  $\rightarrow$  Type in 'r.'
- Find Permutation (<u>nPr)</u>:
  - Type in 'n'  $\rightarrow$  MATH  $\rightarrow$  Right arrow till the cursor reaches PRB  $\rightarrow$  2  $\rightarrow$  Type in 'r.'
- Normal Probability Distributions (for "exactly"):
  - $2^{nd} \rightarrow DISTR \rightarrow 1.$
  - **For TI-84:** Plug in the numbers as asked (if mean and S.D. not given, then mean = 0, and S.D. = 1)
  - **For TI-83:** Type as follows: normalpdf(x,  $\mu$ , $\sigma$ )
    - **REMEMBER:** If z-score is given, replace x with z-score, and mean and S.D. automatically becomes 0 and 1, respectively.
- Normal Probability Distribution for inequality:
  - $2^{nd} \rightarrow DISTR \rightarrow 2.$

| Inequality             | Plug in normalcdf           |                             | Final look                           |
|------------------------|-----------------------------|-----------------------------|--------------------------------------|
|                        | Lower limit                 | Upper limit                 |                                      |
|                        |                             |                             |                                      |
| Right of/More than (>) | Z-score or x                | 1E99 or 10000               | Normalcdf(x,1E99,μ,σ)                |
| Left of/Less than (<)  | -1E99 or -10000             | z-score or x                | Normalcdf(-1E99,x,μ,σ)               |
| Between x1 and x2      | X <sub>1</sub> or z-score 1 | X <sub>2</sub> or z-score 2 | Normalcdf( $x_1, x_2, \mu, \sigma$ ) |

- How to type 1E99: Type  $1 \rightarrow 2^{nd} \rightarrow EE$  (comma button)  $\rightarrow$  Type 99.
- <u>**Z-test:</u>** STAT  $\rightarrow$  Right arrow till you reach TESTS  $\rightarrow$  1  $\rightarrow$  Plug in numbers as asked.</u>
- *T-test:* STAT  $\rightarrow$  Right arrow till you reach TESTS  $\rightarrow 2 \rightarrow$  Plug in numbers as asked.
- <u>Z-test with two populations</u>: STAT → Right arrow till you reach TESTS → 3 → Plug in numbers as asked.
- <u>T-test with two samples</u>: STAT → Right arrow till you reach TESTS → 4 → Plug in numbers as asked.
- <u>Proportion test</u>: STAT → Right arrow till you reach TESTS → 5 → Plug in numbers as asked.
- <u>Proportion test for 2 samples</u>: STAT → Right arrow till you reach TESTS → 6 → Plug in numbers as asked.
  - For all of the above tests, choose the inequality of  $\underline{H}_a$  no matter what the claim is.
- <u>Regression line:</u>
  - Plug in X-values in L1 and Y-values in L2.
  - STAT  $\rightarrow$  Right arrow to CALC  $\rightarrow$  4
  - For TI-84: Plug L1 for Xlist and L2 for Ylist and leave everything else blank → Press Calculate.
  - **For TI-83:** Type L1  $\rightarrow$  Type Comma  $\rightarrow$  Type L2  $\rightarrow$  Press ENTER.
  - $\circ$  'a' and 'b' of the equation ax+b is given, and r is the correlation coefficient.
  - Press 'Y=' → Type equation ax+b with the values of 'a' and 'b' → Quit ( $2^{nd} \rightarrow$  Quit)
  - Now follow the steps for <u>Stat-plots</u> to get the graph (but, select the first graph in first line instead of the one shown in the <u>Stat-plots</u> steps).